28-3-2016

# Manual para el Acceso Web Clientes

*Consultas de Reportes Financieros y Captaciones para Clientes.* 

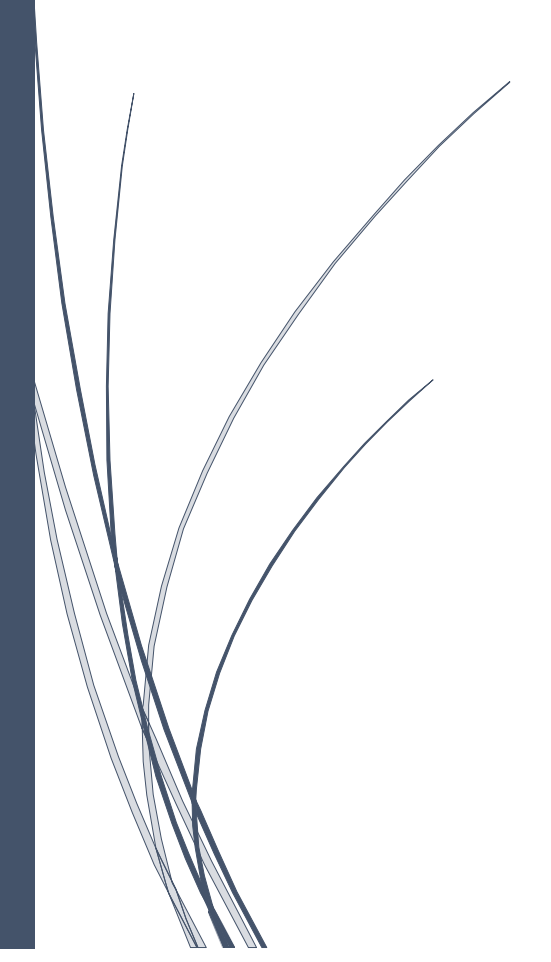

Futurfid S.A. ADMINISTRADORA DE FONDOS Y FIDEICOMISOS

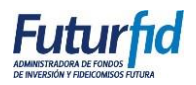

## Contenido

| MANUAL PARA EL ACCESO DE LOS CLIENTES POR FIDEICOMISO 2                                            |
|----------------------------------------------------------------------------------------------------|
| Descripción 2                                                                                      |
| Objetivo2                                                                                          |
| Pasos para el Ingreso a la Plataforma Web2                                                         |
| Pasos para mostrar y descargar el Balance de Situación y Resultado                                 |
| Pasos para mostrar Reporte Captaciones, vencimientos y cancelaciones y Reporte de Saldo<br>Capital |
| Pasos para mostrar Reporte Mayor                                                                   |
| Pasos para el Cambio de Clave9                                                                     |
| Recuperar Contraseña10                                                                             |

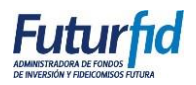

# MANUAL PARA EL ACCESO DE LOS CLIENTES POR FIDEICOMISO.

#### Descripción

El presenta trata sobre el manejo de la plataforma web para los usuarios que cuenten con usuario y clave, en caso de no tenerlo solicitarlo a la Administradora de Fondos y Fideicomisos Futurfid S.A.

Dentro de la plataforma web podrán encontrar los siguientes estados financieros y de captaciones:

- Balance de Situación Mensual
- Balance de Resultados (En caso que el fideicomiso lo tenga)
- Saldo Capitales de Captaciones.
- Tabla de Amortización de Pagos Captaciones.

#### Objetivo

Informar al cliente sobre sus estados financieros y de las captaciones a nivel web.

#### Pasos para el Ingreso a la Plataforma Web

1.- Ingrese a la siguiente ruta con cualquier navegador (Chrome, Firefox, Internet Explorer, etc.).

Link: https://www.futurfid.com/

Ruta vista desde la página Futurfid.com.

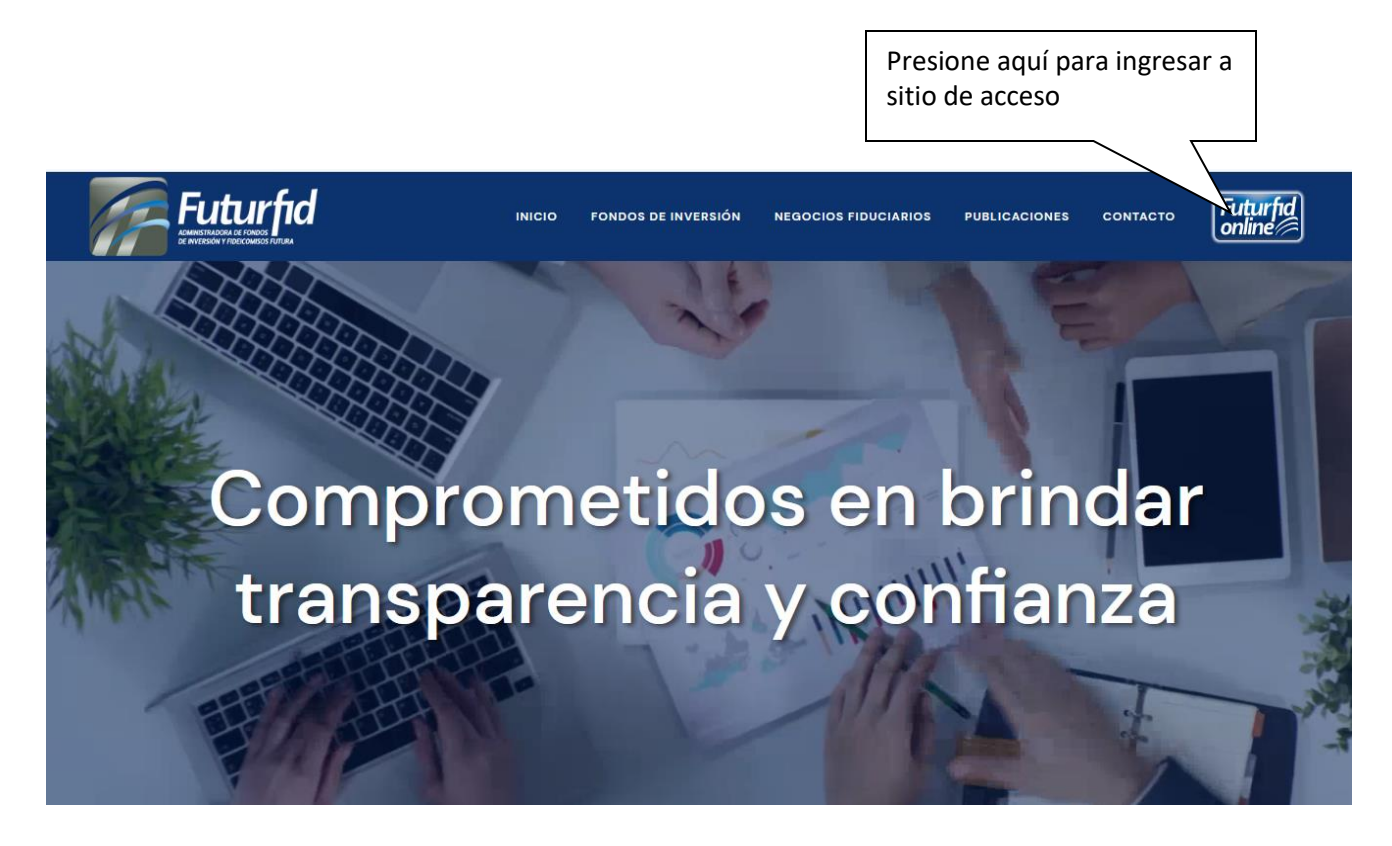

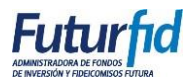

2.- Luego de presionar en la imagen que se indica en el paso anterior aparecerá la plataforma web.

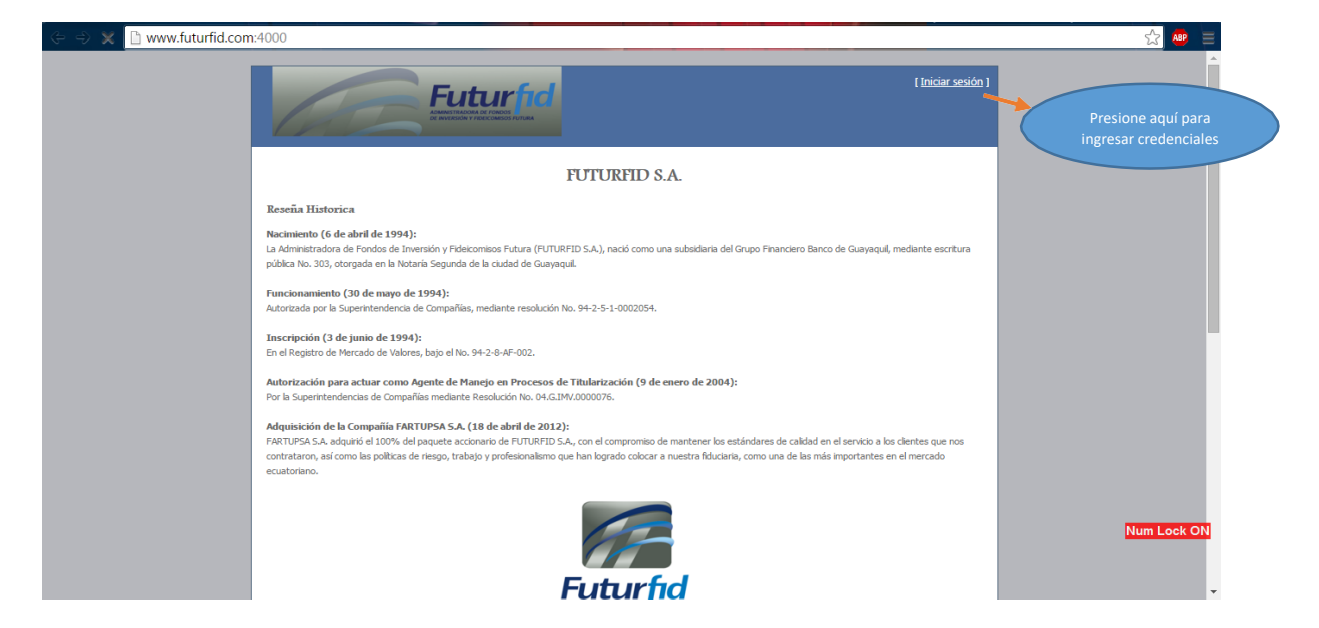

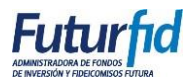

3.- Se presentará la página de ingreso de credenciales.

| (😑 😑 💥 🗋 www.futurfid.com/4000                                                                                         | ☆ 🖷 |
|----------------------------------------------------------------------------------------------------|-----|
|                                                                                                    |     |
| Ingreso de Clientes                                                                                                    |     |
| Para ingresar debe colocar su usuario y contraseña, en caso de no tener acceso presione aqui Contactos y Sugerencias . |     |
| Nombre de usuario[ <u>U1250</u><br>Contraseña<br>Recordármelo la próxima vez.                                          |     |
| Inicio de sesión                                                                                                    |     |
| <u>Recuperar Contraseño</u>                                                                                            |     |
|                                                                                                    |     |
| Desarrollado pon <u>futurifid SA</u>                                                                                   |     |

4.- Luego de ingresar las credenciales presionamos Enter o damos clic en Inicio de Sesión y se presentara la siguiente página.

| Future find<br>All Market Market Ma<br>Market Market Market Market Market Market Market Market Market Market Market Market Market Market Market Market Market Market Market Market Market Market Market Market Market Market Market Market Market Market Market Market Market Mark | Bienvenido: <b>ju1250</b> ! <u>Cerrar sesión</u> ]<br>                                                                  |
|----------------------------------------------------------------------------------------------------|----------------------------------------------------------------------------------------------------|
| Inicio Consulta Mayor Cambio de Clave                                                                                                    |                                                                                                    |
| FUTURFID S.A.                                                                                                    |                                                                                                    |
| Reseña Historica                                                                                                    |                                                                                                    |
| Nacimiento (6 de abril de 1994):<br>La Administradora de Fondos de Inversión y Fideicomisos Futura (FUTURFID S.A.), nació como una subsidiaria<br>pública No. 303, otorgada en la Notaria Segunda de la ciudad de Guayaquil.                                                                                                    | del Grupo Financiero Banco de Guayaquil, mediante escritura                                                             |
| Funcionamiento (30 de mayo de 1994):<br>Autorizada por la Superintendencia de Compañías, mediante resolución No. 94-2-5-1-0002054.                                                                                                    |                                                                                                    |
| Inscripción (3 de junio de 1994):<br>En el Registro de Mercado de Valores, bajo el No. 94-2-8-AF-002.                                                                                                    |                                                                                                    |
| Autorización para actuar como Agente de Manejo en Procesos de Titularización (9 de enero de 20<br>Por la Superintendencias de Compañías mediante Resolución No. 04.G.IMV.0000076.                                                                                                    | 04):                                                                                                    |
| Adquisición de la Compañía FARTUPSA S.A. (18 de abril de 2012):<br>FARTUPSA S.A. adquirió el 100% del paquete accionario de FUTURFID S.A., con el compromiso de mantener k<br>contrataron, así como las políticas de riesgo, trabajo y profesionalismo que han logrado colocar a nuestra fidu<br>ecuatoriano.                                                                                                    | os estándares de calidad en el servicio a los clientes que nos<br>ciaria, como una de las más importantes en el mercado |
| THE A                                                                                                    |                                                                                                    |

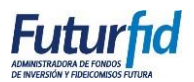

5.- Dentro de la página se encuentra el menú que contiene cada una de las operaciones que se pueden realizar dentro de la web.

| AE                |                 |
|-------------------|-----------------|
| icio Consulta Maw | Combio do Clavo |

A continuación, se detalla los componentes del menú:

i. Inicio

Contiene la presentación de la empresa.

- ii. Consulta Permite realizar la consulta de los balances y las Captaciones, Vencimientos y
- cancelaciones.iii. MayorMuestra el libro mayor del fideicomiso ingresado.
- iv. Cambio de Clave Contiene el formulario para cambiar la clave.

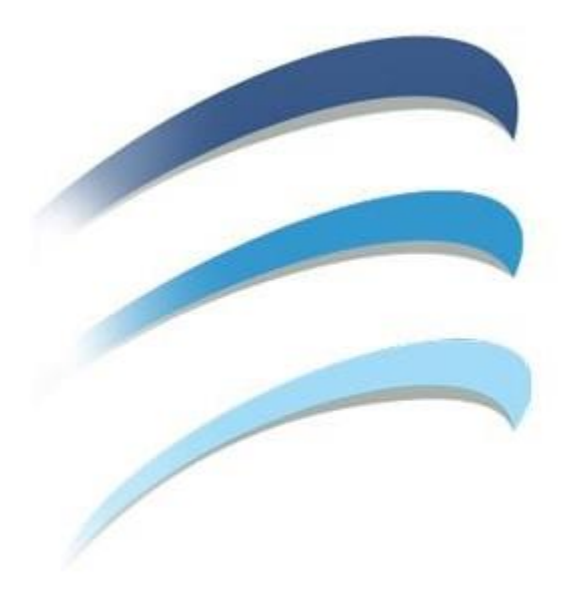

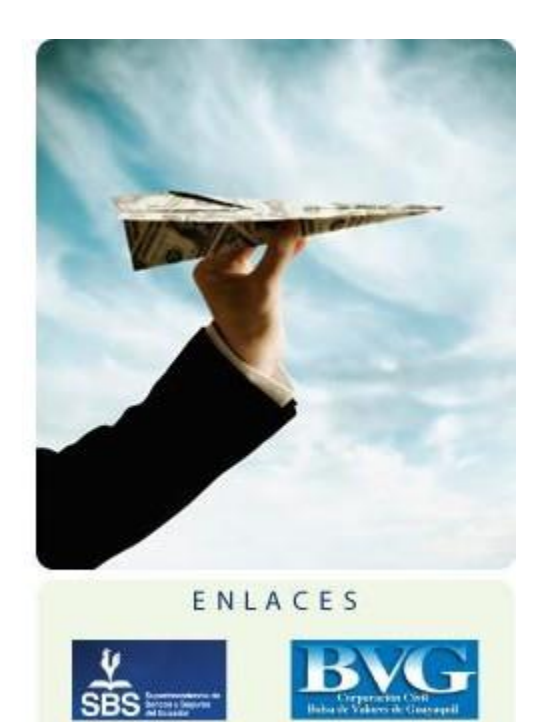

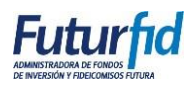

Pasos para mostrar y descargar el Balance de Situación y Resultado.

1.- Una vez dentro de la plataforma se debe dar clic en el menú Consulta, donde aparecerá la página de Presentación de Balances.

| 60                |                       | d      |                            | Bienvenide                     | o: <u>Cerrar sesión</u> ] |
|-------------------|-----------------------|--------|----------------------------|--------------------------------|---------------------------|
| Inicio Consulta N | Mayor Cambio de Clave | 10 A   |                            |                                |                           |
| Usuario:          |                       |        |                            |                                |                           |
|                   |                       |        |                            |                                |                           |
| Fideicomiso:      |                       | Nor    | nbre del Fideicomi         | SO                             |                           |
| Ruc:              | RUC del Fideicor      | niso   |                            |                                | Seleccionar               |
|                   | Balance de Situacion  | Selecc | ión de Balance             | Balance de Resultado           | Fideicomiso               |
|                   |                       |        | Fecha Corte                |                                |                           |
| Muestra el Bala   | ince Seleccionado     | 0      | <b>田田</b> 川                | Permite descar<br>seleccionado | rgar el Balance           |
|                   | Q                     | I      | Fecha Corte del<br>Balance | X                              |                           |

- a. Primero se debe seleccionar el Tipo de Balance.
- b. Luego dar clic en la imagen Fecha Corte.
- c. Seleccionar la fecha de Corte deseada.
- d. Presionar el Botón "Mostrar".
- e. Para luego descargar con el Botón "Generar Excel".

Archivos descargados:

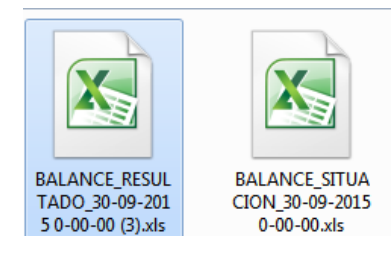

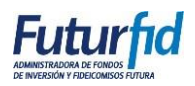

Pasos para mostrar Reporte Captaciones, vencimientos y cancelaciones y Reporte de Saldo Capital.

| 6               |                 |                      | 1                                                | Bienvenido:                         | <u>Cerrar sesión</u> ]     |
|-----------------|-----------------|----------------------|--------------------------------------------------|-------------------------------------|----------------------------|
| Inicio Consulta | Mayor           | Cambio de Clave      |                                                  |                                     |                            |
| Usuario:        |                 | CONSUL               | TA DE BALANCES Y CAPTACIONES                     | 5                                   | Seleccionar<br>Fideicomiso |
| Fideicor        | niso:           |                      | Nombre Fideicomisc                               | )                                   | Ø                          |
|                 | Ruc:            |                      |                                                  |                                     |                            |
| 🔍 Tabla d       | de Amortización | de Pagos Captaciones | Seleccione el tipo de Re<br>Balance de Situacion | eporte.<br>Saldo Capitales de Ca    | aptaciones                 |
| Muestra         | el Repor        | te Seleccionad       | o<br>Fecha Corte<br>Fecha Corte del<br>Reporte   | Permite descargar e<br>seleccionado | l Reporte                  |

Primero se debe seleccionar el Tipo de Balance.

- a. Luego dar clic en la imagen Fecha Corte.
- b. Seleccionar la fecha de Corte deseada.
- c. Presionar el Botón "Mostrar".
- d. Para luego descargar con el Botón "Generar Excel".

Archivos descargados:

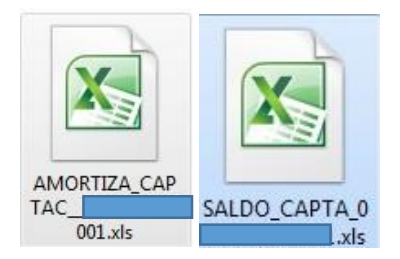

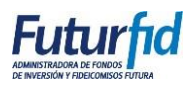

## Pasos para mostrar Reporte Mayor.

| Inicio Consulta Mayor Cambio de Clave                      |          |
|------------------------------------------------------------|----------|
| Usuario:                                                   |          |
|                                                            |          |
| LIBRO MAYOR                                                |          |
| Financeward                                                |          |
| Se                                                         | lecciona |
| Ruc:                                                       | leicomis |
| Solo se puede consultar cuentas desde el 2015 en adelante. |          |
| Seleccionar Cuenta:                                        | lecciona |
| CUENTA:                                                    | Cuenta   |
|                                                            |          |
| Rango de Fechas:                                           |          |
| Fecha Desde                                                |          |
| Rango de Fechas. Descargar el                              |          |
| Reporte                                                    |          |
| Muestra el Reporte seleccionado                            |          |
| Seleccionado                                               |          |

- a. Primero se debe seleccionar la cuenta.
- b. Luego dar clic en la imagen Fecha Desde y Fecha Hasta.
- c. Seleccionar las fechas deseadas.
- d. Presionar el Botón "Mostrar".
- e. Para luego descargar con el Botón "Generar Excel".

Archivos descargados:

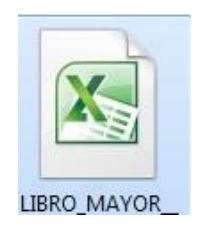

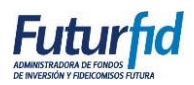

## Pasos para el Cambio de Clave.

1.- Primero se debe ingresar en la opción Cambio de Clave.

| 60                           |                                     | 1                                                                                | Bienvenido: <u>Cerrar sesión</u> ] |
|------------------------------|-------------------------------------|----------------------------------------------------------------------------------|------------------------------------|
| Inicio Consulta              | Mayor Cambio de Clave               |                                                                                  |                                    |
| Cambiar contraseña           |                                     |                                                                                  |                                    |
| En el siguiente formulario p | odra cambiar la contraseña siga las | indicaciones.                                                                    |                                    |
| NOTA: Es necesario camb      | iar la contraseña si usted accede p | or primera vez al sitio.                                                         |                                    |
| Usuario:                     | xase0103                            |                                                                                  |                                    |
| Contraseña anterior :        |                                     |                                                                                  |                                    |
| Nueva Contraseña:            |                                     |                                                                                  |                                    |
| Confirmar Contraseña:        |                                     |                                                                                  |                                    |
| Aplicar                      |                                     |                                                                                  |                                    |
| , prices                     |                                     |                                                                                  |                                    |
|                              |                                     |                                                                                  |                                    |
|                              |                                     |                                                                                  |                                    |
|                              |                                     |                                                                                  |                                    |
|                              | Para el correcto func               | Desarrollado por: <u>Futurfid S.A</u><br>onamiento de este Sitio Web se requiere | Google Chrome,                     |

- a. Ingresar contraseña anterior.
- b. Ingresar Nueva contraseña.
- c. Escribir de nuevo la contraseña
- d. Presionar aplicar.

#### <u>Resultado:</u>

CAMBIO DE CONTRASEÑA

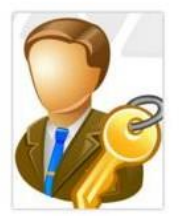

La contraseña se ha cambiado correctamente.

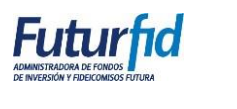

## Recuperar Contraseña.

### 1.- Dar clic en el Link, Recuperar Contraseña.

| Futurfacia de Fonde<br>De Welskinn y Rescursos Futura                                                                  | [ <u>Iniciar sesión</u> ] |
|----------------------------------------------------------------------------------------------------|---------------------------|
| Ingreso de Clientes                                                                                                    |                           |
| Para ingresar debe colocar su usuario y contraseña, en caso de no tener acceso presione aqui Contactos y Sugerencias . |                           |
| Nombre de usuario:                                                                                                    |                           |
| Contraseña:                                                                                                    |                           |
| 🔲 Recordármelo la próxima vez.                                                                                         |                           |
| Inicio de sesión                                                                                                    |                           |
| Recuperar Contraseña                                                                                                   |                           |
|                                                                                                    |                           |
| Desarrollado por <u>Euturfid S.A</u>                                                                                   |                           |

2.- Aparecerá la siguiente pantalla donde se deberá ingresar el usuario y correo que se desea recupera la contraseña.

| Futurfield<br>Developer vielecomos runa                                                                                     | <u>iciar sesión</u> ] |
|----------------------------------------------------------------------------------------------------|-----------------------|
| Recuperar Contraseña Usuario: Ingrese su correo:                                                                            |                       |
| Recuperar                                                                                                    |                       |
|                                                                                                    |                       |
| Desarrollado por <u>Euturfid S.A</u><br>Para el correcto funcionamiento de este Sitio Web se requiere <u>Google Chrome.</u> |                       |